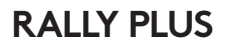

Setup Guide | 设置指南 | 設定指南 설치 가이드 | Panduan Penggunaan

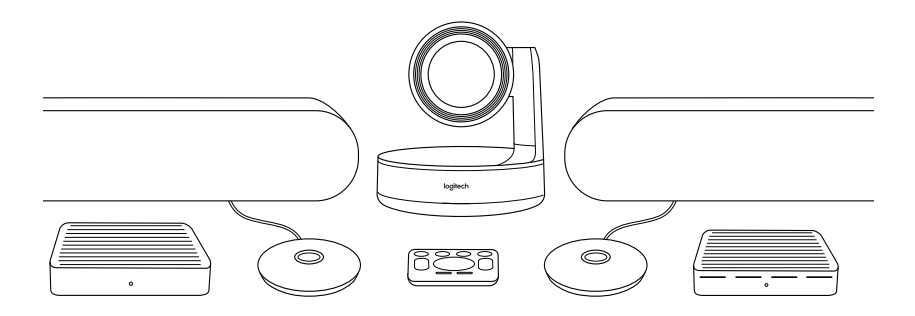

logitech

| English    | • |  |  |  |  | • | 3  |
|------------|---|--|--|--|--|---|----|
| 简体中文.      |   |  |  |  |  |   | 10 |
| 繁體中文 .     |   |  |  |  |  |   | 17 |
| 한국어        |   |  |  |  |  |   | 24 |
| Indonesia. |   |  |  |  |  |   | 31 |

#### WHAT'S WHAT

#### TABLE HUB

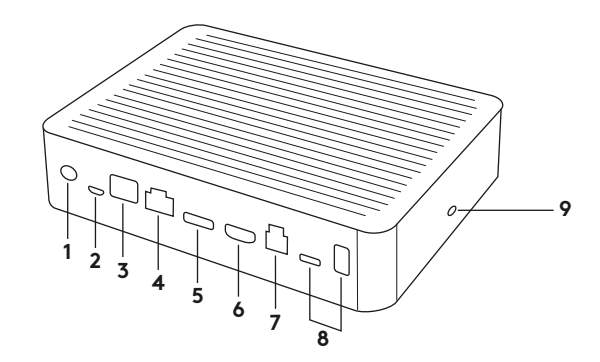

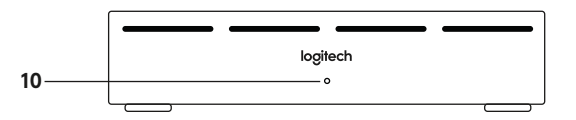

- 1. Power
- 2. Mic Pod
- 3. Future Expansion
- 4. Connection To Display Hub
- 5. HDMI 1 In
- 6. HDMI 2 In

- 7. Meeting Room Computer USB
- 8. Future Expansion
- 9. Security Slot
- 10. Power LED

#### **DISPLAY HUB**

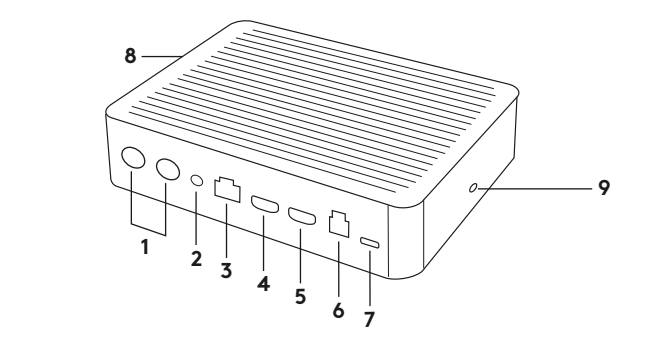

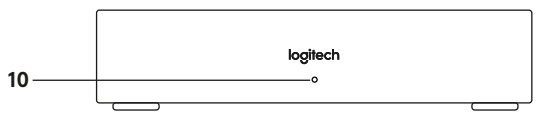

- 1. Speaker
- 2. Power
- 3. Connection To Table Hub
- 4. HDMI 1 Out
- 5. HDMI 2 Out
- 6. Meeting Room Computer USB
- 4 English

- 7. Camera
- 8. Security Slot
- 9. Remote Control Pairing
- 10. Power LED

CAMERA

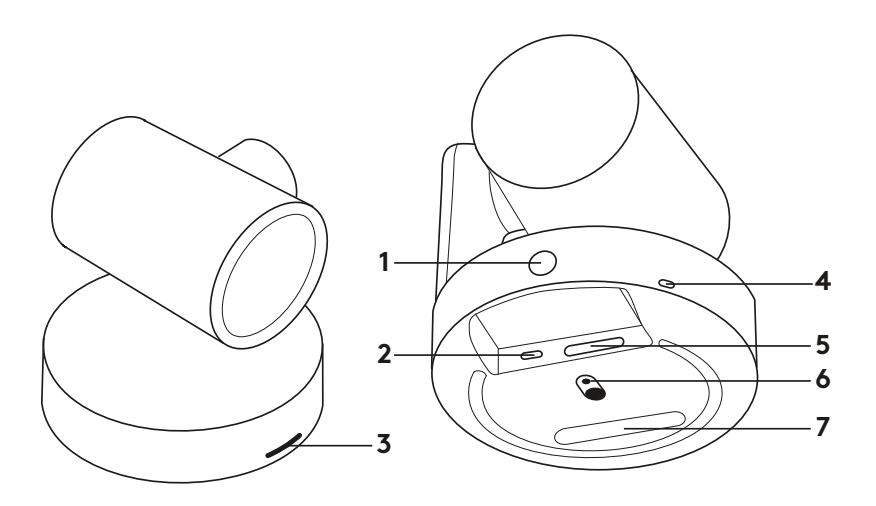

- 1. Remote control pairing button
- **2.** USB
- 3. Status LED

- 4. Security slot
- 5. MIPI
- 6. Tripod Thread
- 7. Expansion Slot

# REMOTE

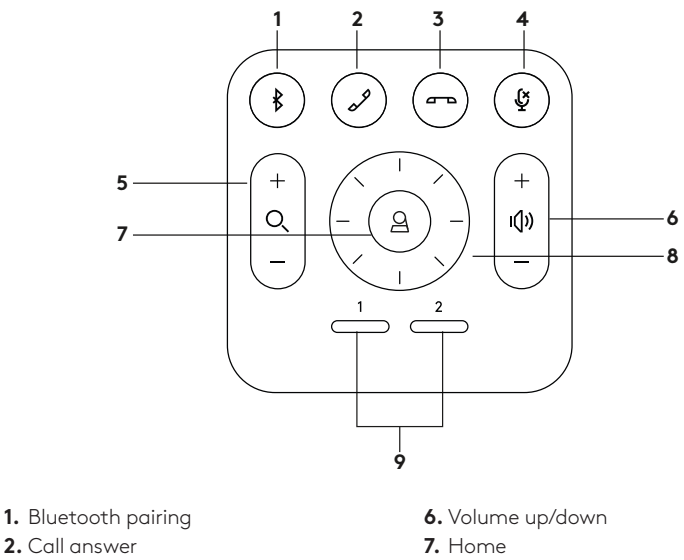

- 3. Call end
- 4. Microphone mute
- 5. Zoom in/out

- 8. Camera pan/tilt
- **9.** Camera presets
- After completing the installation, the system can be checked by running the diagnostic application available at Logitech.com/support/Rally.

### MAKE RALLY PLUS THE DEFAULT DEVICE

Ensure that RALLY PLUS is chosen as the camera, speaker and microphone in your video conferencing applications. Please consult the application documentation for further instructions on how to do this.

# STARTING A VIDEO CALL

After installing RALLY PLUS and ensuring it is the default device in your video conferencing application, simply start the application in the normal manner and enjoy the benefits of improved audio and video.

### PAIRING RALLY PLUS TO A BLUETOOTH DEVICE

You can use RALLY PLUS for audio calls when paired to a Bluetooth device. To pair your Bluetooth device to RALLY PLUS, follow these simple step:

- Press and hold the Bluetooth button on the remote control until you see a flashing blue light on the camera and microphones.
- 2. Place your mobile device in Bluetooth pairing mode and select "Logitech Rally".
- **3.** You are now ready to use RALLY PLUS for audio calls.

# PAIRING A REMOTE CONTROL TO RALLY PLUS

RALLY PLUS and the remote control are paired at the factory. You can pair up to 5 remote controls to RALLY PLUS to make it easier to control the system in larger rooms. Or, if you need to pair a remote to the camera, such as when replacing a lost remote, do the following:

- Press and hold the button on the camera until the LED flashes.
- Press and hold the button on the Display Hub until the LED flashes.
- **3.** Press and hold the Bluetooth button on the remote control until the LEDs on both the camera and Display Hub stop flashing.
- **4.** If the pairing fails, repeat from step 1.

# CAMERA SETTINGS APPLICATION

Use this program to control the camera pan, tilt, zoom, focus, and image quality (like brightness and contrast) from your computer. The software can be downloaded from www.logitech.com/ support/Rally.

# ENHANCING RALLY

There are several optional accessories that ease installation and allow RALLY PLUS to be used in larger rooms:

- 1. Rally Mounting Kit: Mounting brackets for the Table Hub, Display Hub, Camera and Speakers.
- 2. Extra Mic Pods: RALLY PLUS can support up to 7 Mic Pods allowing great flexibility in room size and configuration.
- Mic Pod Hub: Used to branch microphone routing and run most of the Mic Pod cabling is below the table. The Mic Pod Hub has 3 jacks that can be connected to a combination of Mic Pods or other Mic Pod Hubs.
- 4. TV mount: Works with one of either the Camera or Speaker mounting brackets. The TV Mount can be used in pairs to mount the Camera and Speaker above and below the TV.

# FOR MORE INFORMATION

You can find additional information on RALLY PLUS including:

-FAQs

- -Software to enable functions in various application
- -How to order replacement parts and more at

www.logitech.com/support/Rally

# 硬件说明

桌面集线器

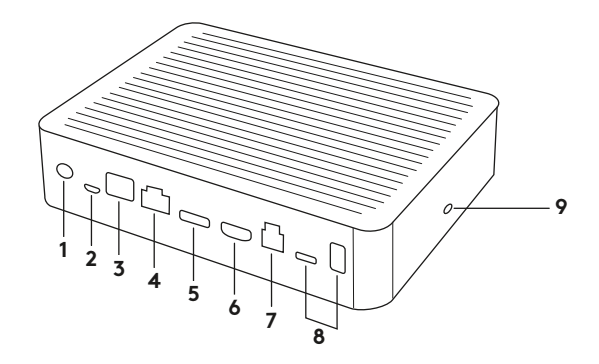

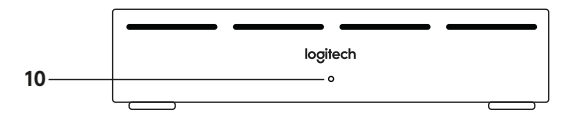

- 1. 电源
- 2.麦克风
- 3. 未来扩展
- 4. 连接至显示器集线器
- 5. HDMI1 输入

- 6. HDMI 2 输入
- 7. 会议室电脑 USB
- 8. 未来扩展
- 9. 防盗锁插孔
- 10. LED 电量指示灯

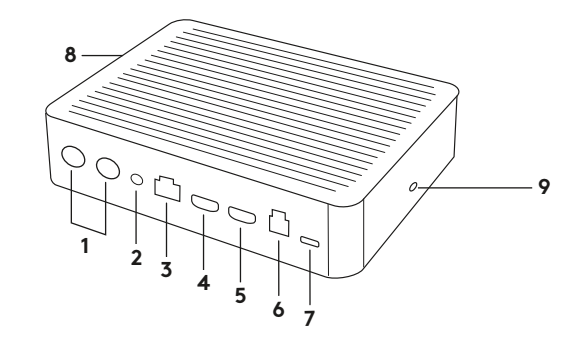

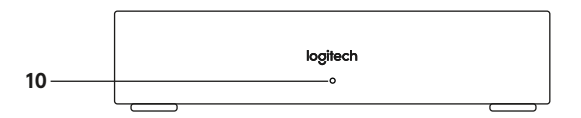

- 1. 音箱
- 2. 电源
- 3. 连接至桌面集线器
- 4. HDMI1输出
- 5. HDMI 2 输出

- 6. 会议室电脑 USB
- 7. 摄像头
- 8. 防盗锁插孔
- 9. 远程控制配对
- 10. LED 电量指示灯

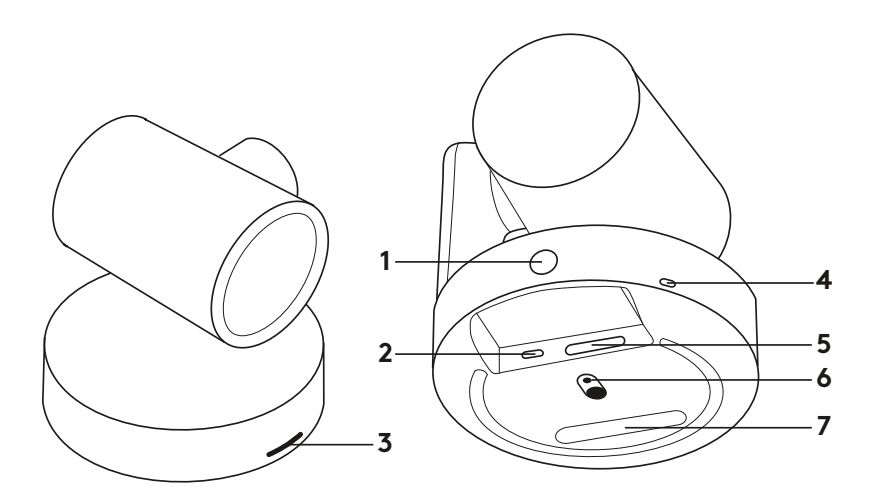

- 1. 遥控器配对按钮
- **2.** USB 端口

3. LED 状态指示灯

- **4.**安全槽
- 5. MIPI 端口
- 6. 三脚架安装螺纹
- **7.** 扩展插孔

12 简体中文

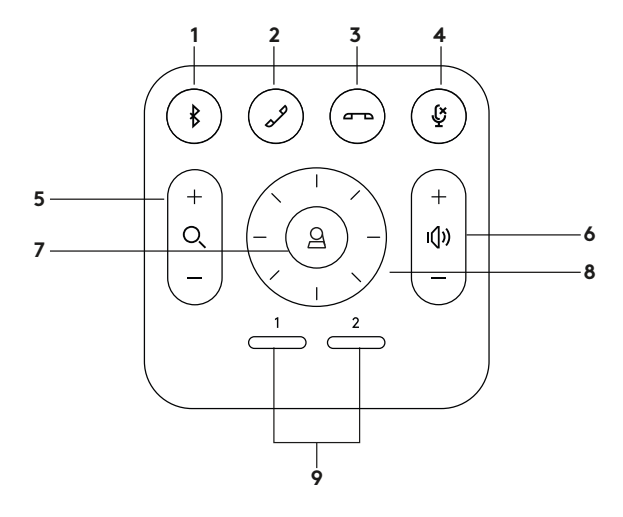

- 1. 蓝牙配对
- 2. 接听通话
- **3.** 结束通话
- 4.麦克风静音
- 5. 放大/缩小

- 6. 音量增大/减小7. 主页键8. 摄像头平移/倾斜9. 摄像头预置
- 安装完成后,可运行诊断应用程序检查系统,下载请访问 Logitech.com/support/Rally。

# 将 CC5000E PLUS 设为默认设备

请确保已在视频会议应用程序中将 CC5000E PLUS 选为摄像头、扬声器和麦 克风。有关如何进行此操作的更多信息, 请查阅应用程序文档。

#### 开始视频通话

在安装 CC5000E PLUS 并确保已在视频会 议应用程序中将其选为默认设备后, 仅需按 照正常方式启动应用程序, 即可享受出色声 音与图像。

#### 将 CC5000E PLUS 与蓝牙设备配对

可使用CC5000E PLUS与蓝牙设备配对后进行音频通话。按以下步骤即可轻松完成CC5000E PLUS与蓝牙设备的配对:

- 1. 按住遥控器上的蓝牙按钮, 直到看到摄 像头和麦克风指示灯闪烁蓝色。
- 2. 将移动设备置于蓝牙配对模式,并选择 "Logitech Rally"。
- 3. 现在即可使用 CC5000E PLUS 进行音 频通话。

# 将遥控器与 CC5000E PLUS 配对

CC5000E PLUS 和遥控器在出厂时 已配对。您可以将最多5个遥控器与 CC5000E PLUS 配对,以便在更大的房间内 轻松地控制系统。如需将遥控器与摄像头 配对(如更换丢失的遥控器时),请按以下 步骤操作:

- 1. 按住摄像头上的按钮, 直至 LED 开始 闪烁。
- 2. 按住显示器集线器上的按钮, 直至 LED 开始闪烁。
- **3.** 按住遥控器上的蓝牙按钮, 直至摄像头和显示器集线器上的 LED 停止闪烁。
- 4. 如果配对失败, 请从步骤1重新开始。

#### 摄像头设置应用程序

使用此程序可在电脑上控制摄像头的平移、俯仰、变焦、对焦和画面质量(如亮度和对比度)。下载软件请访问www.logitech.com/support/Rally。

# 强化 CC5000E PLUS

有几种可选附件可以简化安装,并可将 CC5000E PLUS 应用于较大的房间:

- CC5000E PLUS 安装套件:用于桌面集 线器、显示器集线器、摄像头和扬声器 的安装支架。
- 2. 额外麦克风: CC5000E PLUS 最多可 支持7个麦克风,可在房间大小和配置 方面提供出色的灵活性。
- 3.麦克风集线器:用于为分支麦克风布 线,可将大部分麦克风线缆隐藏于桌面 下方。麦克风集线器有3个插孔,可以 连接一组麦克风或其他麦克风集线器。
- 4. 电视安装支架:可搭配摄像头或扬声 器安装支架使用。电视机支架可成对 使用,以便在电视机的上下方分别安装 摄像头和扬声器。

# 获取更多信息

有关 CC5000E PLUS 的其他信息, 例如:

-常见问题解答

- -可在不同应用程序启用功能的软件
- -订购替换零件指南,订购请访问

www.logitech.com/support/Rally

# 項目說明

桌上集線器

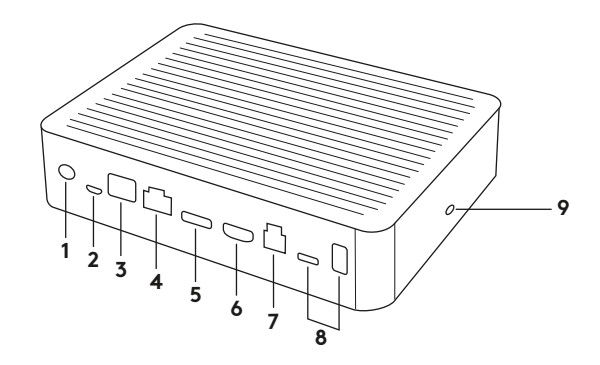

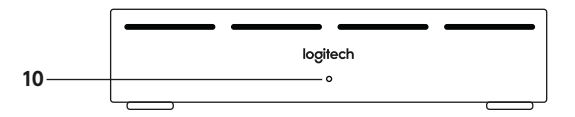

- 1. 電源
- **2.** 麥克風桿
- 3. 日後擴增
- 4. 連線到顯示集線器
- 5. HDMI 1 In

- **6.** HDMI 2 In
- 7. 會議室電腦 USB
- 8. 日後擴增
- 9. 固定槽
- 10. 電源 LED 指示燈

顯示集線器

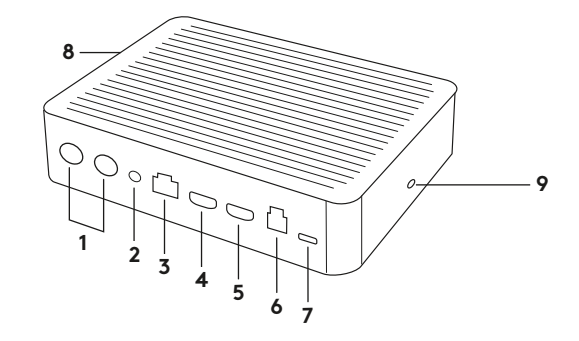

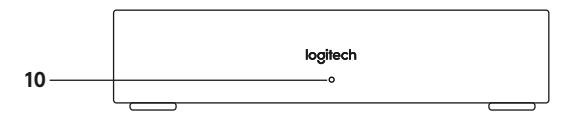

- 1. 音箱
- 2. 電源
- 3. 連線到桌上集線器
- 4. HDMI 1 Out
- 5. HDMI 2 Out

- 6. 會議室電腦 USB
- 7. 攝影機
- 8. 固定槽
- 9. 遙控器配對
- 10. 電源 LED 指示燈

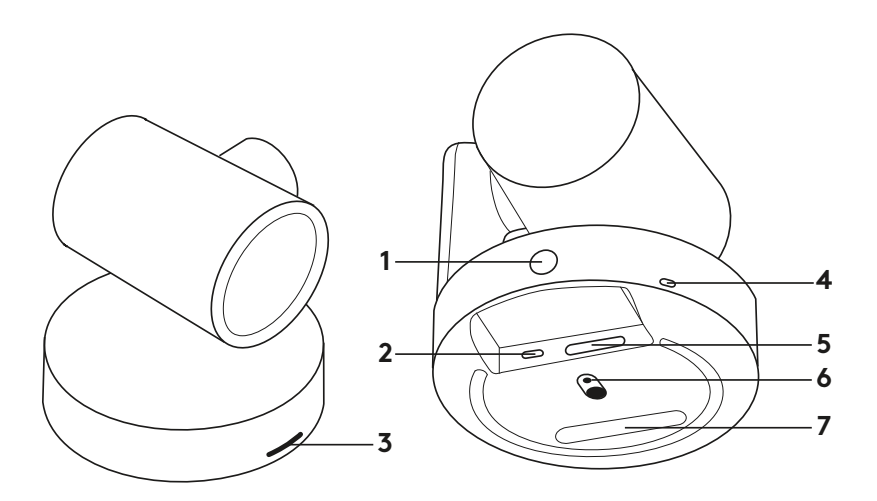

- 1. 遙控器配對按鈕
- **2.** USB

3. 狀態 LED 指示燈

- **4.**固定槽
- 5. MIPI
- 6. 三腳架螺紋
- **7.** 擴充槽

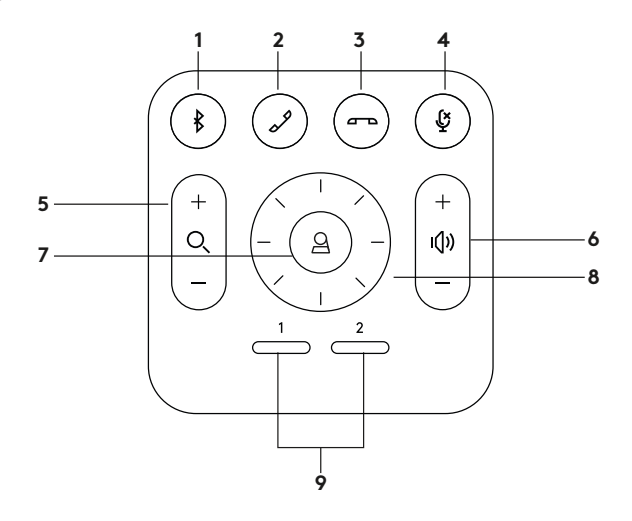

- 1. 藍牙配對
- 2. 接聽來電
- 3. 結束通話
- 4.麥克風靜音
- 5. 放大/縮小

- 6. 音量增大/音量減小
- 7. 首頁
- 8. 攝影機平移/傾斜
- 9. 攝影機預先設定
- 完成安裝後。可以透過執行診斷應用程式來檢查系統,此應用程式可在 Logitech.com/support/Rally 取得。

# 將 RALLY PLUS 設為預設裝置

確認在您的視訊會議應用程式中,已選擇 RALLY PLUS 作為攝影機、音箱和麥克風。 關於如何操作此步驟的詳細說明,請查閱應 用程式文件。

#### 啓動視訊通話

安裝好 RALLY PLUS 並確認其為您視訊會議 應用程式的預設裝置後,只需簡單以正常方 式啓動該應用程式,就能享受增強的音訊與 視訊帶來的好處。

#### 將 RALLY PLUS 與藍牙裝置配對

與藍牙裝置配對時,您可以使用 RALLY PLUS 進行音訊通話。若要將藍牙 裝置與 RALLY PLUS 配對,請遵循下列的 簡單步驟:

- 1. 按住遙控器上的藍牙按鈕,直到看到攝 影機和麥克風的指示燈閃爍藍燈。
- 2. 讓您的行動裝置進入藍牙配對模式, 然後選擇「羅技 Rally」。
- 3. 現在您即可使用 RALLY PLUS 進行音 訊通話。

# 將遙控器與 RALLY PLUS 配對

RALLY PLUS 與遙控器出廠時即已完 成配對。您可以最多將 5 個遙控器與 RALLY PLUS 配對,以便更輕鬆地控制大型 房間中的系統。或者,如果您需要將遙控 器與攝影機配對,例如遙控器因遺失而更 換時,請進行下列步驟:

- 1. 按住攝影機上的按鈕,直到 LED 指示 燈閃爍。
- 2. 按住顯示集線器上的按鈕,直到 LED 指示燈閃爍。
- 按住遙控器上的藍牙按鈕,直到攝影 機和顯示集線器上的 LED 指示燈停止 閃爍。
- 如果配對失敗,請從步驟1開始重新 進行。

# 攝影機設定應用程式

使用此程式可從電腦控制攝影機 的平移、傾斜、變焦、對焦和影像 品質(例如亮度和對比)。此軟體可從 www.logitech.com/support/Rally下載。

# 增強 RALLY

有幾個可輕鬆安裝的選用配件能用來讓 RALLY PLUS 在大型房間中使用:

- 1. Rally 安裝套件:桌上集線器、顯示集線器、攝影機和音箱的安裝支架。
- 額外的麥克風桿:RALLY PLUS 最多可支援7個麥克風桿,提供關於房間大小和 組態的更多彈性。
- 3. 麥可風桿集線器:用來分離麥克風路由, 並讓大部分的麥克風桿可在桌下走線。 麥克風桿集線器有3個插孔,可連接 到麥克風桿的組合或其他麥克風桿集 線器。
- 4. 電視安裝套件:可搭配攝影機或音箱安 裝支架之一使用。電視安裝套件可成對 使用,以在電視上方和下方分別安裝攝影 機和音箱。

# 詳細資訊

您可以找到關於 RALLY PLUS 的其他資訊, 包括:

- -常見問答集
- -可在各種應用程式中讓您使用多種功能 的軟體

-如何在下列網站訂購替換零件等用品: www.logitech.com/support/Rally

# 기능 및 명칭

테이블 허브

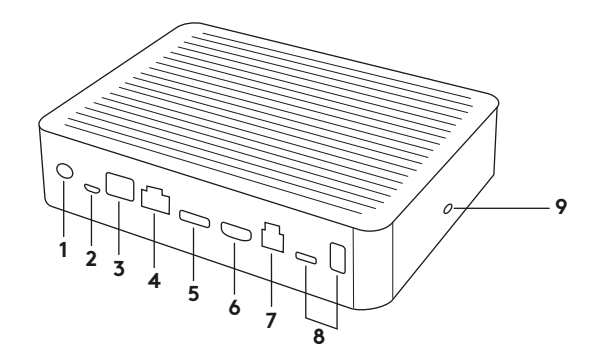

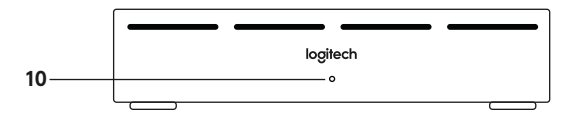

- **1.** 전원
- 2. 마이크 포드
- 3. 향후 기능 추가용
- 4. 디스플레이 허브에 연결
- 5. HDMI1입력

6. HDMI 2 입력 7. 회의실 컴퓨터 USB 8. 향후 기능 추가용 9. 보안 슬롯 10. 전원 LED

24 한국어

#### 디스플레이 허브

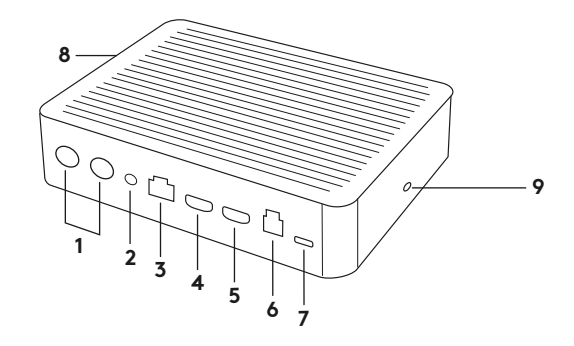

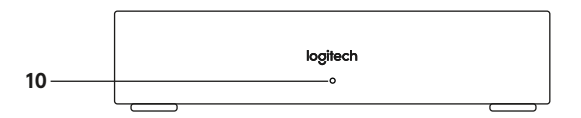

- 1. 스피커
- **2.** 전원
- 3. 테이블 허브에 연결
- **4.** HDMI 1 출력
- 5. HDMI 2 출력

- 6. 회의실 컴퓨터 USB
- 7. 카메라
- 8. 보안 슬롯
- 9. 리모컨 페어링
- **10.** 전원 LED

카메라

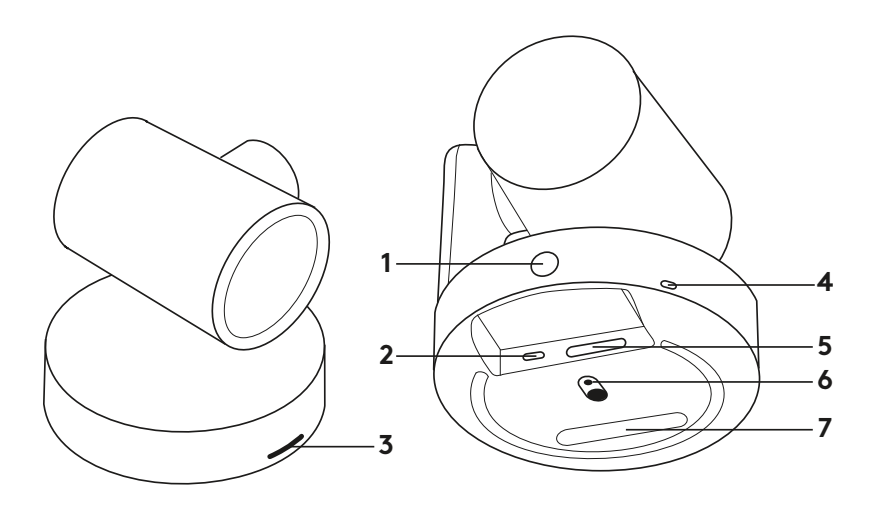

- 1. 리모컨 페어링 버튼
- **2.** USB

**3.** 상태 LED

4. 보안 슬롯 5. MIPI 6. 삼각대 나사 7. 확장 슬롯

26 한국어

리모컨

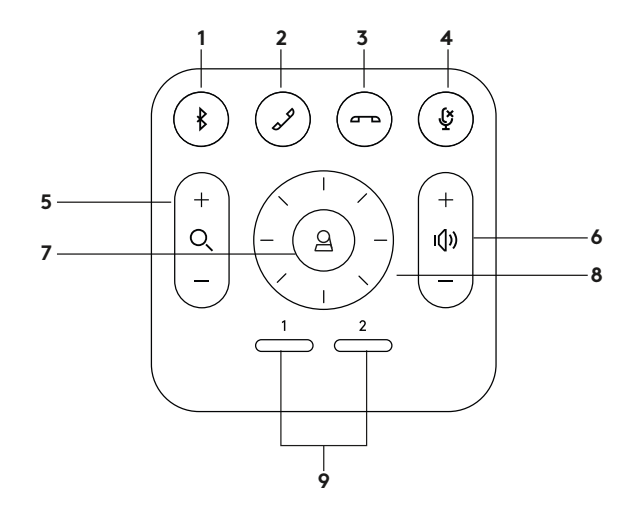

- 1. Bluetooth 페어링
- **2.** 전화 받기
- **3.** 전화 끊기
- 4. 마이크 음소거
- 5. 확대/축소

- 6. 볼륨 높이기/줄이기
- 7. 홈
- 8. 카메라 상하이동/기울기
- 9. 카메라 사전 설정

설치 완료 후 Logitech.com/support/Rally에서 진단 응용 프로그램을 실행하여 시스템을 점검할 수 있습니다.

#### RALLY PLUS를 기본 장치로 만들기

RALLY PLUS가 화상 회의 응용 프로그램에서 카메라, 스피커 및 마이크로 선택되었는지 확인하십시오. 이 작업을 수행하는 방법에 대한 상세 지침은 응용 프로그램 설명서를 참조하십시오.

# 화상 통화 시작

RALLY PLUS를 설치하고 해당 화상 회의 응용 프로그램의 기본 장치인지 확인한 후 정상적인 방법으로 응용 프로그램을 시작하고, 향상된 오디오 및 비디오의 성능을 누리십시오.

### RALLY PLUS를 BLUETOOTH 장치와 페어링 하기

Bluetooth 장치와 페어링되면 오디오 통화에 RALLY PLUS를 사용할 수 있습니다.. Bluetooth 장치를 RALLY PLUS와 페어링하는 순서는 다음과 같습니다.

- 1. 카메라와 마이크에 파란색 불이 깜박일 때까지 리모콘의 Bluetooth 버튼을 길게 누릅니다.
- 2. 모바일 장치를 Bluetooth 페어링 모드로 설정하고 "Logitech Rally"를 선택합니다.
- 3. 이제 오디오 통화에 RALLY PLUS를 사용할 준비가 되었습니다.

#### 리모컨을 RALLY PLUS와 페어링하기

RALLY PLUS와 리모콘은 제조사에서 페어링된 상태입니다. RALLY PLUS는 리모컨을 최대 5개까지 페어링할 수 있어 큰 회의실에서도 시스템을 더욱 쉽게 이용할 수 있습니다. 리모컨 분실 후 교체할 때처럼 리모컨을 카메라에 페어링해야 할 경우 다음과 같이 조치합니다.

- 1. LED가 깜박일 때까지 카메라 버튼을 길게 누릅니다.
- LED가 깜박일 때까지 디스플레이 허브의 버튼을 길게 누릅니다.
- 3. 카메라와 디스플레이 허브의 LED가 둘 다 깜빡거리지 않을 때까지 리모컨의 Bluetooth 버튼을 길게 누릅니다.
- 4. 페어링이 되지 않으면, 1단계부터 반복합니다.

# 카메라 설정 응용 프로그램

이 프로그램으로 컴퓨터에서

- 카메라의 상하이동, 기울기, 확대/
- 축소, 초점 및 영상 화질(밝기 및 대비)
- 을 제어할 수 있습니다. 이 프로그램은

www.logitech.com/support/Rally에서 다운로드 받을 수 있습니다.

# RALLY 기능 강화

여러 가지 옵션 액세서리를 부착하면 RALLY PLUS를 더 큰 회의실에서도 사용할 수 있습니다.

- 1. Rolly 마운트 키트: 테이블 허브, 디스플레이 허브, 카메라, 및 스피커 장착을 위한 설치용 브라켓.
- 추가 마이크 포드: RALLY PLUS는 마이크 포드를 최대 7개까지 지원하므로 회의실 크기와 구성에 맞춰 융통성 있게 활용할 수 있습니다.
- 마이크 포드 허브: 마이크 라우팅을 분기하고 마이크 포드의 배선을 탁자 아래에 둘 수 있습니다. 마이크 포드 허브에는 잭이 3개가 있어 마이크 포드와 다른 마이크 포드 허브를 함께 연결할 수 있습니다.
- 4. TV 마운트: 카메라 마운트 브라켓 또는 스피커 마운트 브라켓을 연결할 수 있습니다. TV 마운트를 쌍으로 이용하면 카메라와 스피커를 TV 위 또는 아래에 설치할 수 있습니다.

### 추가 정보

다음을 비롯해 RALLY PLUS에 대한 추가 정보를 확인할 수 있습니다.

- FAQ

- -여러 가지 응용 프로그램에서 기능을 활성화하는 소프트웨어
- -www.logitech.com/support/Rally에서 부품 등을 주문하는 방법

#### **APA ISINYA**

#### HUB MEJA

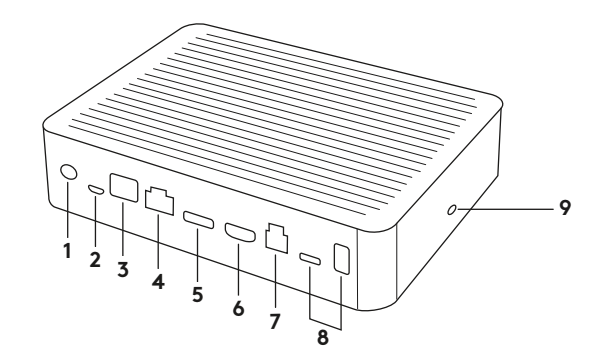

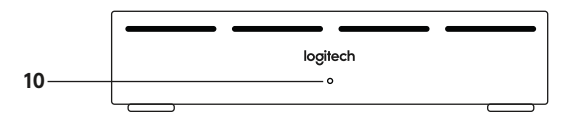

- 1. Daya
- 2. Mic Pod
- **3.** Perluasan Masa Depan
- 4. Koneksi ke Hub Layar
- 5. HDMI 1 In

- **6.** HDMI 2 In
- 7. USB Komputer Ruang Meeting
- 8. Perluasan Masa Depan
- 9. Security Slot
- 10. LED Daya

#### HUB LAYAR

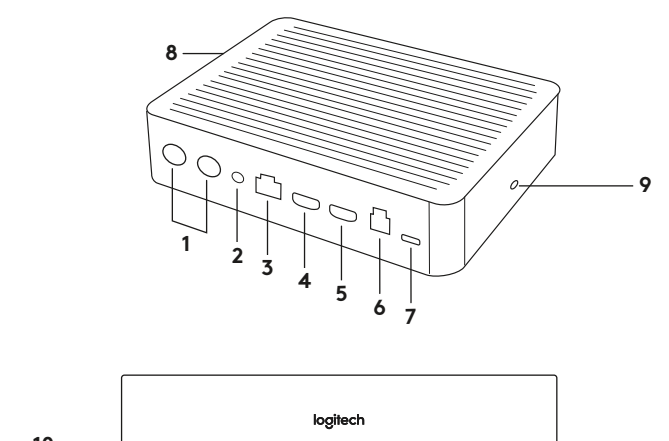

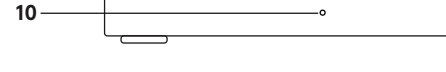

- 1. Speaker
- 2. Daya
- 3. Koneksi ke Hub Meja
- 4. HDMI 1 Out
- 5. HDMI 2 Out

- 6. USB Komputer Ruang Meeting
- 7. Kamera
- 8. Security Slot
- 9. Pairing Remote Control
- 10. LED Daya

KAMERA

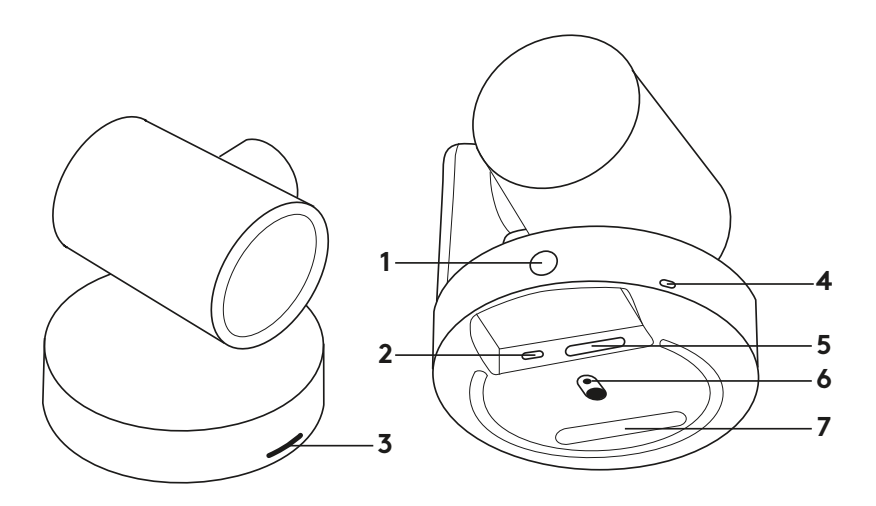

- **1.** Tombol pairing remote control
- **2.** USB
- 3. LED Status

- 4. Security slot
- 5. MIPI
- 6. Ulir Tripod
- 7. Slot Perluasan

# REMOTE

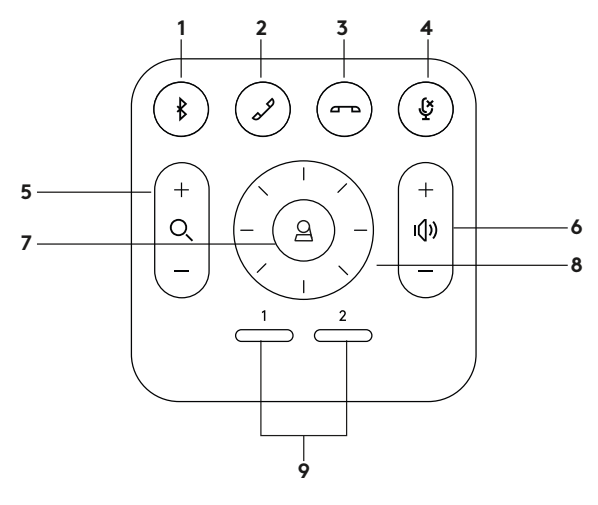

- 1. Pairing Bluetooth
- 2. Menjawab panggilan
- 3. Mengakhiri panggilan
- 4. Mikrofon mute
- 5. Zoom in/out

- 6. Volume up/down
- 7. Home
- 8. Kamera pan (geser)/tilt (miring)
- 9. Preset kamera

Setelah menyelesaikan proses pemasangan, sistem dapat diperiksa dengan menjalankan aplikasi diagnostik yang tersedia di Logitech.com/support/Rally.

#### JADIKAN RALLY PLUS SEBAGAI PERANGKAT DEFAULT

Pastikan RALLY PLUS dipilih sebagai kamera, speaker, dan mikrofon di aplikasi konferensi video Anda. Baca dokumentasi aplikasi untuk petunjuk lebih lanjut tentang cara melakukannya.

# MEMULAI PANGGILAN VIDEO

Setelah menginstal RALLY PLUS dan memastikannya sudah menjadi perangkat default di aplikasi konferensi video Anda, nyalakan aplikasi dengan cara normal dan nikmati manfaat audio dan video yang lebih baik.

#### PAIRING RALLY PLUS KE SEBUAH PERANGKAT BLUETOOTH

Anda dapat menggunakan RALLY PLUS untuk panggilan audio ketika sudah di-pairing dengan perangkat Bluetooth. Untuk pairing perangkat Bluetooth-mu ke RALLY PLUS, ikuti langkah sederhana ini:

- Tekan dan tahan tombol Bluetooth di remote control sampai Anda melihat cahaya biru berkedip pada kamera dan mikrofon.
- Pasang perangkat mobile Anda dalam mode pairing Bluetooth dan pilih "Logitech Rally".
- **3.** Anda kini sudah siap menggunakan RALLY PLUS untuk panggilan audio.

#### PAIRING SEBUAH REMOTE CONTROL DENGAN RALLY PLUS

RALLY PLUS dan remote control Anda sudah melewati proses pairing di pabrik. Anda bisa pairing hingga 5 remote control dengan RALLY PLUS untuk memudahkan pengontrolan sistem di ruangan yang lebih besar. Atau, jika Anda harus melakukan pairing remote ke kamera seperti ketika menggantikan remote yang hilang, lakukan hal berikut:

- 1. Tekan dan tahan tombol di kamera sampai LED berkedip.
- 2. Tekan dan tahan tombol di Display Hub sampai LED berkedip.
- Tekan dan tahan tombol Bluetooth di remote control sampai LED di kamera dan Display Hub berhenti berkedip.
- Jika pairing gagal, ulangi dari langkah 1.

#### APLIKASI PENGATURAN KAMERA

Gunakan program ini untuk mengontrol fungsi pan (geser), tilt (miring), zoom, fokus, dan kualitas gambar (seperti kecerahan dan kontras) kamera dari komputer Anda. Software dapat diunduh dari www.logitech.com/support/Rally.

# MENINGKATKAN RALLY

Ada beberapa aksesori opsional yang memudahkan pemasangan dan memungkinkan Rally PLUS digunakan di ruangan yang lebih besar:

- Rally Mounting Kit: Mounting bracket untuk Hub Meja, Hub Layar, Kamera, dan Speaker.
- 2. Mic Pod Tambahan: RALLY PLUS dapat mendukung hingga maksimal 7 Mic Pod yang memungkinkan fleksibilitas konfigurasi dan ukuran ruangan.
- 3. Mic Pod Hub: Gunakan untuk membuat cabang routing mikrofon dan menempatkan sebagian besar kabel Mic Pod di bawah meja. Hub Mic Pod dilengkapi 3 jack yang dapat dihubungkan dengan beberapa Mic Pod atau Hub Mic Pod lainnya.
- 4. TV mount: Kompatibel dengan salah satu dari mounting bracket Kamera atau Speaker. TV Mount dapat digunakan bersamaan untuk memasang Kamera dan Speaker di atas dan di bawah TV.

### UNTUK INFORMASI LEBIH LANJUT

Anda dapat menemukan informasi tambahan tentang Rally PLUS termasuk:

-FAQ

- -Software untuk mengaktifkan fungsi di berbagai aplikasi
- -Cara memasang suku cadang pengganti dan lainnya di

www.logitech.com/support/Rally

© 2020 Logitech. Logi, Logitech, 罗技 and the Logitech Logo are trademarks or registered trademarks of Logitech Europe S.A. and/or its a liates in the U.S. and other countries. All other tradmarks are the property of their respective owners. Logitech assumes no responsibility for any errors that may appear in this manual. Information contained herein is subject to change without notice.

版权所有 © 2020 年罗技。 Logi、罗技、Logitech和罗技标志为 Logitech Europe S.A. 和/或其美国及其他国家/地区附属 公司的 商标, 并或已注册。 所有其它商标均是其各自所有者的财产。 罗技对于本手册中可能出现的任何错误不承担任 何责任。 本手册中包含的信息如有更改, 恕不事先通知。

版權所有 © 2020 年羅技。Logi 和羅技標誌為 Logitech Europe S.A. 及/或其附屬公司在美國和其他國家的商標或註冊 商標。羅技對於本手冊中可能出現的任何錯誤不承擔任何責任。本手冊中包含的資訊如有更改,恕不事前通知。

◎ 2020 Logitech, Logi, Logitech 로고는 미국와 기타 국가에서 로지텍 유럽 및/또는 그 계열사의 상표 또는 등록 상표입니다. 그 밖의 모든 상표는 해당 소유자의 자산입니다. Logitech은 이 설명서에 명시된 어떤 오류에 대해서도 책임지지 않습니다. 이 설명서에 있는 정보는 예고 없이 변경될 수 있습니다.

© 2020 Logitech. Logi, 罗技 dan Logo Logitech adalah merek dagang atau merek dagang terdaftar dari Logitech Europe S.A. dan/atau afiliasinya di AS dan negara lainnya. Logitech tidak bertanggung jawab atas setiap kesalahan yang terjadi akibat manual ini. Informasi di dalam manual ini dapat berubah sewaktu-waktu tanpa pemberitahuan.

WEB-621-001782.002